# Withdrawn

This publication has been withdrawn.

It is no longer current.

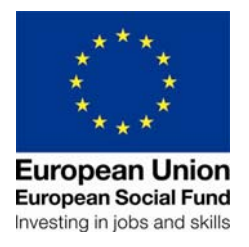

#### ESF14 form completion notes

The ESF14 stencil is a document which providers should download – each time from the provider guidance. Updates are likely to be made to the form as part of general maintenance and improvement activity; **therefore we do not recommend that providers copy it to their own systems without regularly checking the version reference.** 

In the event that the form is unavailable electronically for any reason, providers should take a hard copy of the blank stencil and complete this by hand. Please note however that this should only be used as a contingency and not as standard practice.

| Field                                     | Entry                                                                                                    |
|-------------------------------------------|----------------------------------------------------------------------------------------------------|
| Unique Identification (UI) details:       | Enter the UI if applicable.                                                                                                    |
| Jobcentre Plus contact name and address   | Enter the Jobcentre Plus contact name and office to which this contract relates.                                                                                                    |
| Prime Provider's contact name and address | Enter the official name of the<br>organisation which holds the contract<br>the Department for Work and<br>Pensions. The name of any sub<br>contracting organisation should <b>NOT</b><br>be used. |
| Prime contract number                     | Enter the contract number issued to you by the DWP Contract Manager when the contract was signed.                                                                                                 |
| Phone number                              | Enter the telephone number of the Prime provider.                                                                                                    |

The following table is a guide for completing the ESF14.

## Section 1: Individual's details

| Field                            | Entry                                     |
|----------------------------------|-------------------------------------------|
| Method of referral               | Indicate whether the participant was      |
|                                  | identified to you by a local authority or |
|                                  | your Secondary Referral Route.            |
| Has an ESF14 previously been     | If an ESF14 has been submitted            |
| submitted for this person?       | previously for this customer you          |
|                                  | should circle YES.                        |
| National Insurance Number        | Enter the individual's National           |
|                                  | Insurance Number as advised by the        |
|                                  | Local Authority or by the participant.    |
| Title                            | Enter the individual's proferred title    |
| The                              | Enter the individual's preferred title.   |
| Forename/other names             | Enter the forename and other names        |
|                                  | of the individual.                        |
|                                  |                                           |
| Surname                          | Enter the surname of the individual.      |
| Address                          | Enter the individual's usual residential  |
|                                  | address.                                  |
|                                  |                                           |
| Gender                           | Tick box Male or Female.                  |
| Date of Birth                    | Enter the individual's date of hirth      |
|                                  |                                           |
| Ethnicity                        | Show the boxes to the individual and      |
|                                  | ask them to select which category         |
|                                  | applies to them.                          |
|                                  |                                           |
| Substantial/long term impairment | Ask the individual if they consider       |
|                                  | themselves to have a substantial/long     |
|                                  | term impairment that may affect their     |
|                                  | ability to work. Tick the relevant box    |
|                                  | and if yes, complete name of the          |
|                                  | condition from the list below in the      |
|                                  | free text box:                            |
|                                  | Mobility;                                 |
|                                  | Manual Dexterity;                         |
|                                  | Physical Co-ordination;                   |
|                                  | Continence;                               |
|                                  | Ability to lift, carry or otherwise move  |
|                                  | everyday objects;                         |
|                                  | Speech, hearing or eyesight;              |
|                                  | Memory or ability to concentrate,         |
|                                  | learn or understand;                      |
|                                  | Perception of the risk of physical        |
|                                  | danger;                                   |
|                                  | Cumulative effect of several of the       |

|         | above:                               |
|---------|--------------------------------------|
|         | Past Disability;                     |
|         | Progressive Condition;               |
|         | Recurring Condition;                 |
|         | Severe Disfigurement; and            |
|         | Supported by Specialist Disability   |
|         | Services Programmes/Services         |
| Benefit | Ask the individual what benefits (if |
|         | any) they are receiving.             |

#### Section 2: More information for the individual

Ensure that the individual has read and understands this information before they enter their signature and the date at Section 3.

#### Section 3: Individual's Declaration

To be completed after the participant has read Section 2

| Field                                                         | Entry                                                                                                    |
|---------------------------------------------------------------|----------------------------------------------------------------------------------------------------|
| Declaration – participating, qualifying members of the family | The individual should answer either yes or no by circling the appropriate choice.                                                                        |
| Individual's signature                                        | The individual should sign the form<br>once identity and eligibility checks<br>have taken place and declaring that<br>they have received leaflet DWPF06. |
| Date                                                          | The individual should write the date the form was signed.                                                                                                |

### Section 4: Provider Declaration

To be completed by the provider and not the participant

| Field                                                   | Entry                                                                                                    |
|---------------------------------------------------------|----------------------------------------------------------------------------------------------------|
| Qualifying person's name                                | Enter the name of the person who<br>has agreed to be a qualifying person<br>for the family – <u>more information in</u><br><u>Chapter 3</u>                        |
| Qualifying person's National<br>Insurance Number        | Enter the qualifying person's national insurance number.                                                                                                    |
| Identity documents seen                                 | Tick yes to confirm you have verified<br>the identity of the individual named in<br>section 1. <u>Do not</u> submit the ESF14 if<br>you have not seen relevant ID. |
| Completed by (Prime provider or their delivery partner) | Print the name of the individual and<br>the delivery provider who has<br>completed the form.                                                                       |
| Signature                                               | Enter the signature of the delivery provider who has completed the form.                                                                                           |
| Date                                                    | Enter the date on which the form was completed.                                                                                                    |

# Section 5: Jobcentre Plus will complete this section to confirm:

#### 5A

- PRaP Referral made.
- A mandatory Work Programme referral is imminent for the individual and the date if known. Individuals should be attached to the ESF provision prior to the WP referral.

#### 5B

- PRaP Referral not made and reasons.
- Return incomplete or incorrectly completed ESF14s
- Accept amendments for previously rejected ESF14s once completed by the individual participant.